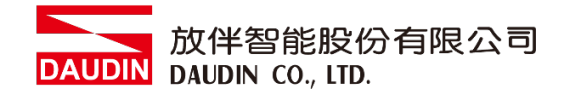

#### 2211TW V2.0.0

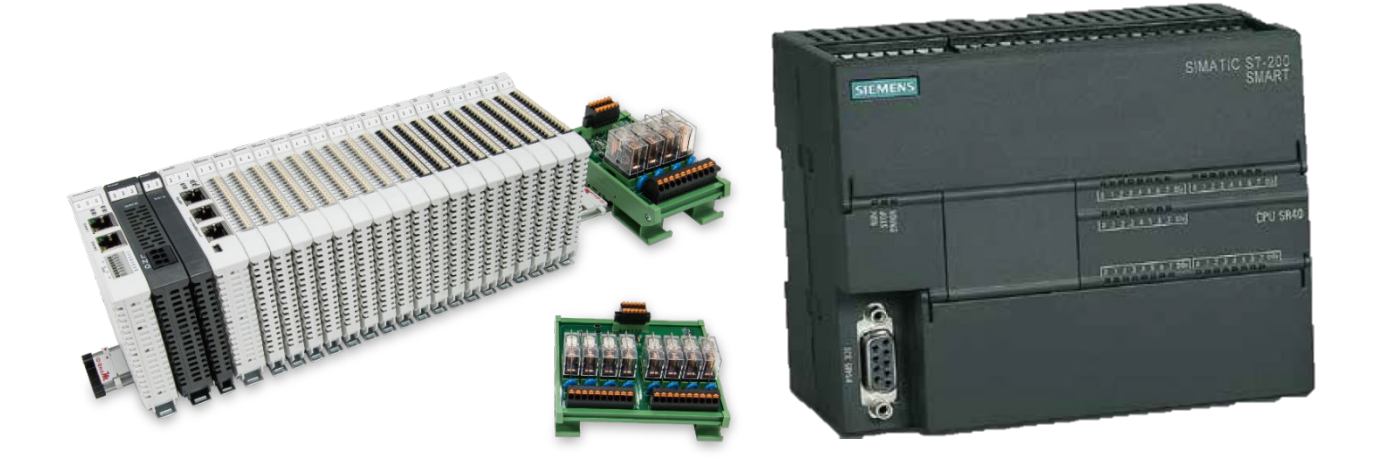

# io-GRIDが與SIEMENS PLC Modbus TCP 連線操作手冊

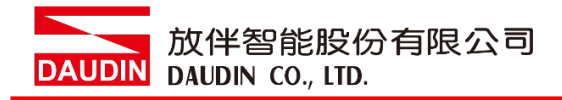

# 目錄

| 1. |     | 遠端 I/O 模組配套清單             | 3  |
|----|-----|---------------------------|----|
|    | 1.1 | 產品描述                      | 3  |
| 2. |     | SIEMENS S7-200 Smart連結設定  | 4  |
|    | 2.1 | i-Designer 軟體設定           | 4  |
|    | 2.2 | SIEMENS S7-200 Smart 硬體連接 | 9  |
|    | 2.3 | SIEMENS S7-200 Smart 連線設定 | 10 |

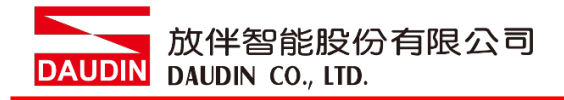

# 1. 遠端 I/O 模組配套清單

| 料號         | 規格                                           | 說明   |
|------------|----------------------------------------------|------|
| GFGW-RM01N | Modbus TCP-to-Modbus RTU/ASCII, 4 Ports      | 閘道器  |
| GFMS-RM01S | Master Modbus RTU, 1 Port                    | 主控制器 |
| GFDI-RM01N | Digital Input 16 Channel                     | 數位輸入 |
| GFDO-RM01N | Digital Output 16 Channel / 0.5A             | 數位輸出 |
| GFPS-0202  | Power 24V / 48W                              | 電源   |
| GFPS-0303  | Power 5V / 20W                               | 電源   |
| 0170-0101  | 8 pin RJ45 female connector/RS-485 Interface | 轉接模組 |

## 1.1 產品描述

- I. 轉接模組可將閘道器的 RS485 連接埠轉換成 RJ45 介面。
- II. 主控制器負責管理並組態配置 I/O 參數...等。
- III. 電源模組以及轉接模組為遠端 I/O 標準品,使用者可自行選配。

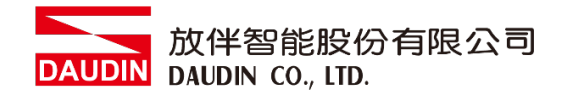

# 2. SIEMENS S7-200 Smart 連結設定

本章節主要說明閘道器如何與SIEMENS S7-200 Smart連接 in-Grid 加詳細說明請參考 in-Grid 加系列產品手冊

## 2.1 i-Designer 軟體設定

I. 確認模組上電以及使用網路線連接閘道器模組

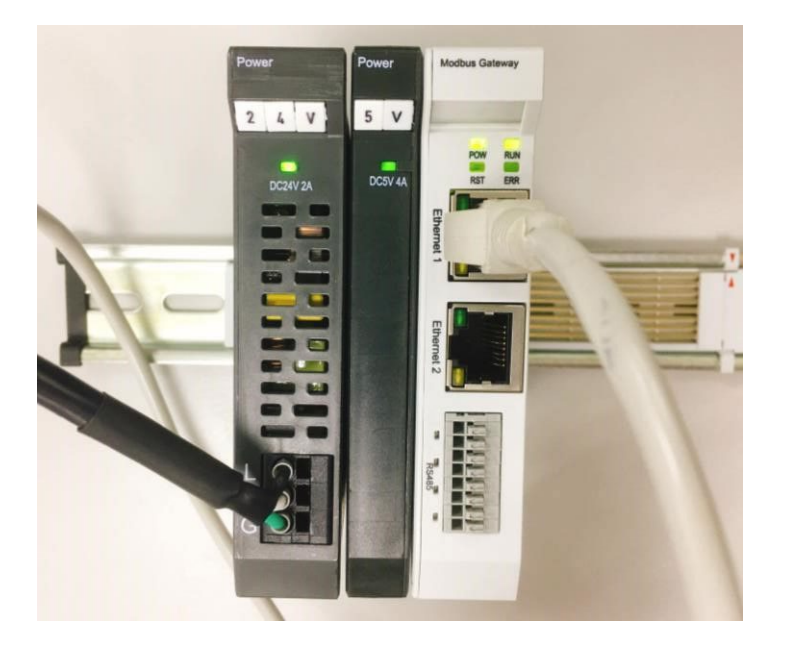

II. 點擊並開啟軟體

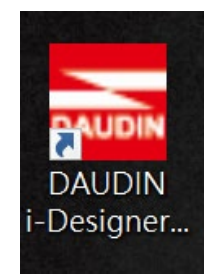

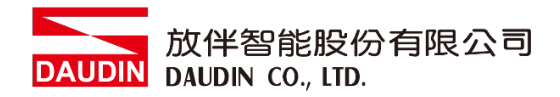

III. 選擇 M 系列頁籤

| 🚾 i-Designer v1.0.30.b        |                               |  |  |
|-------------------------------|-------------------------------|--|--|
| C Series Module Configuration | M Series Module Configuration |  |  |
| 1                             |                               |  |  |
| Setting                       |                               |  |  |
| Config                        |                               |  |  |
|                               |                               |  |  |
|                               |                               |  |  |
|                               |                               |  |  |
|                               |                               |  |  |
|                               |                               |  |  |
|                               |                               |  |  |
|                               |                               |  |  |
|                               |                               |  |  |
|                               |                               |  |  |
|                               |                               |  |  |
|                               |                               |  |  |
|                               |                               |  |  |
|                               |                               |  |  |
|                               |                               |  |  |
|                               |                               |  |  |

IV. 點擊設定模組圖示

| 🚾 i-Designer v1.0.30.b        |                               | - <i>s</i> x |
|-------------------------------|-------------------------------|--------------|
| C Series Module Configuration | M Series Module Configuration |              |
| Setting<br>Module<br>Config   |                               |              |
|                               |                               |              |
|                               |                               |              |
|                               |                               |              |
|                               |                               |              |
|                               |                               |              |
|                               |                               |              |
|                               |                               |              |
|                               |                               |              |
|                               |                               |              |
|                               |                               |              |
|                               |                               |              |
|                               |                               |              |

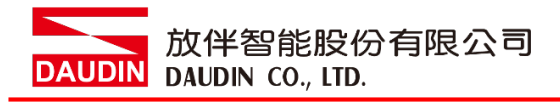

#### V. 進入 M 系列設定頁面

|             |              | Settir     | ig Module   |         |            |              | × |
|-------------|--------------|------------|-------------|---------|------------|--------------|---|
| Module List | ModeType Ga  | teway Mode |             |         | IP Address | 192.168.1.20 |   |
| Module      | Module Optic | n          |             |         |            |              |   |
|             |              |            |             |         |            |              |   |
|             | System Log   |            |             |         |            |              |   |
|             | Da           | teTime     | Description |         |            |              |   |
|             |              |            |             |         |            |              |   |
|             |              |            |             | Connect |            |              |   |
|             |              |            |             |         |            |              |   |

#### VI. 根據連線模組選擇模式

|             |            | Settin       | g Module    |         |            |              | × |
|-------------|------------|--------------|-------------|---------|------------|--------------|---|
| Module List | ModeType   | Gateway Mode | -           |         | IP Address | 192.168.1.20 |   |
| Module      | woaule Op  | uon          |             |         |            |              |   |
|             |            |              |             |         |            |              |   |
|             | System Log |              |             |         |            |              |   |
|             | [          | DateTime     | Description |         |            |              |   |
|             |            |              |             |         |            |              |   |
|             |            |              |             | Connect |            |              |   |
|             |            |              |             |         |            |              |   |

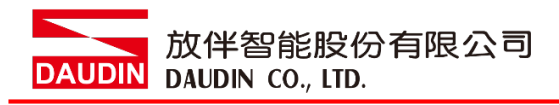

#### VII. 點擊"連線"

| <b></b> i     |             |               | Settin  | g Module    |            |              |  |  |
|---------------|-------------|---------------|---------|-------------|------------|--------------|--|--|
|               | Module List | Setting Modul | le      |             | IP Address | 192.168.1.20 |  |  |
|               | Module      | Module Opti   | on      |             |            |              |  |  |
| St<br>M<br>Cc |             |               |         |             |            |              |  |  |
|               |             | System Log    |         |             |            |              |  |  |
|               |             | D             | ateTime | Description |            |              |  |  |
|               |             |               |         | System Stop | Connect    | Disconnect   |  |  |
|               |             |               |         |             |            |              |  |  |

#### VIII. 閘道器模組 IP 設定

|              |                                                              | Setting Mo                                                        | odule            |                   |                    |        |              |  |
|--------------|--------------------------------------------------------------|-------------------------------------------------------------------|------------------|-------------------|--------------------|--------|--------------|--|
| Module List  |                                                              |                                                                   |                  |                   | IP A               | ddress | 192.168.1.20 |  |
| Module       | Module Option                                                |                                                                   |                  |                   |                    |        |              |  |
| → GFGW-RM01N | Internet Settings                                            | Operating Setting                                                 | s Port Settings  | ID Mapping        | Module Information |        |              |  |
|              | IP Address<br>Netmask<br>Default Gateway<br>Physical Address | 192.168.1.20<br>255.255.255.0<br>192.168.1.1<br>0C:73:EB:72:02:07 |                  |                   |                    |        |              |  |
|              | System Log                                                   |                                                                   |                  |                   |                    |        |              |  |
|              | DateT                                                        | ime                                                               | Description      |                   |                    |        |              |  |
|              | → ⊘ 2022-                                                    | 09-14 16:28:06                                                    | Read Gateway Mod | dule Successfully | /!                 |        |              |  |
|              |                                                              |                                                                   |                  |                   |                    |        |              |  |
|              |                                                              |                                                                   |                  |                   | Disconnect         | S      | ave Setting  |  |
|              |                                                              |                                                                   |                  |                   |                    |        |              |  |

註: IP 位址需與 控制設備相同網域

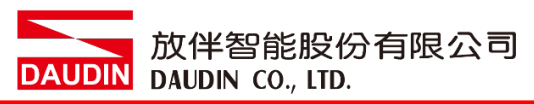

IX. 閘道器操作模式

| Module List     Mode Type     Gateway Mode     IP Address     192.168.1.20       Module     ID     Module Option     Internet Settings     Operating Settings     Port Settings     ID Mapping     Module Information       GFGW-RM01N     Internet Settings     Operating Settings     Port Settings     ID Mapping     Module Information       Channel 1     Mode     Slave     - Timeout     25 1 ms       Channel 3     Mode     Slave     - Timeout     25 1 ms       Channel 4     Mode     Slave     - Timeout     25 1 ms |              |                 | Setting             | Module                      |                   |                    |         |              |  |
|----------------------------------------------------------------------------------------------------|--------------|-----------------|---------------------|-----------------------------|-------------------|--------------------|---------|--------------|--|
| Module       ID       Module Option         GFGW-RM01N       Internet Settings       Operating Settings       Port Settings       ID Mapping       Module Information         Channel 1       Mode       Slave       - Timeout       25 \$ ms         Channel 3       Mode       Slave       - Timeout       25 \$ ms         Channel 4       Mode       Slave       - Timeout       25 \$ ms         Channel 4       Mode       Slave       - Timeout       25 \$ ms                                                              | Module List  |                 |                     |                             |                   | IP #               | Address | 192.168.1.20 |  |
| GFGW-RM01N     Internet Settings     Operating Settings     Port Settings     ID Mapping     Module Information       Channel 1     Mode     Slave     - Timeout     25 : ms       Channel 3     Mode     Slave     - Timeout     25 : ms       Channel 4     Mode     Slave     - Timeout     25 : ms                                                                                                    | Module       | Module Optic    | n                   |                             |                   |                    |         |              |  |
| Channel 1ModeSlave- Timeout25< t msChannel 2ModeSlave- Timeout25 t msChannel 3ModeSlave- Timeout25 t msChannel 4ModeSlave- Timeout25 t ms                                                                                                    | → GFGW-RM01N | Internet Settir | ngs Operating Setti | ings Port Settings          | ID Mapping        | Module Information |         |              |  |
| Channel 2ModeSlave- Timeout25 thmsChannel 3ModeSlave- Timeout25 thmsChannel 4ModeSlave- Timeout25 thms                                                                                                    |              | Channel 1 N     | lode Slave          | - Timeout                   | 25 🗘 ms           |                    |         |              |  |
| Channel 3ModeSlave- Timeout25 \$ msChannel 4ModeSlave- Timeout25 \$ ms                                                                                                    |              | Channel 2 N     | lode Slave          | - Timeout                   | 25 🗘 ms           |                    |         |              |  |
| Channel 4 Mode Slave - Timeout 25 t ms                                                                                                    |              | Channel 3 N     | lode Slave          | - Timeout                   | 25 🗘 ms           |                    |         |              |  |
|                                                                                                    |              | Channel 4 N     | lode Slave          | <ul> <li>Timeout</li> </ul> | 25 💲 ms           |                    |         |              |  |
| System Log                                                                                                    |              | System Log      |                     |                             |                   |                    |         |              |  |
| DateTime Description                                                                                                    |              | Da              | teTime              | Description                 |                   |                    |         |              |  |
| → 🥥 2022-09-14 16:28:06 Read Gateway Module Successfully!                                                                                                    |              | → ⊘ 203         | 22-09-14 16:28:06   | Read Gateway Mod            | dule Successfully | 4                  |         |              |  |
|                                                                                                    |              |                 |                     |                             |                   |                    |         |              |  |
| Search System Running System Stop Connect Disconnect Save Setting                                                                                                    |              |                 |                     |                             |                   | Disconnect         | S       | ave Setting  |  |

註: 設定 Group1 為 Slave · 閘道器使用第一組RS485

與主控制器 (GFMS-RM01N) 對接

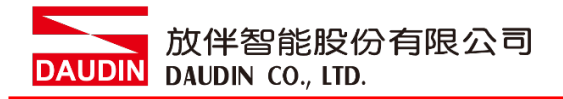

### 2.2 SIEMENS S7-200 Smart 硬體連接

本章節說明如何使用Step7-MicroWINSMART軟體,將S7-200 Smart與<sub>iD-GRID</sub>加進行 連結,軟體需V2.4版以上才支援Modbus TCP功能,詳細說明請參考說明書 S7-200 Smart系統手冊

I. Modbus TCP是透過S7-200 Smart主機上的乙太網口,經由網路線連接至閘道器

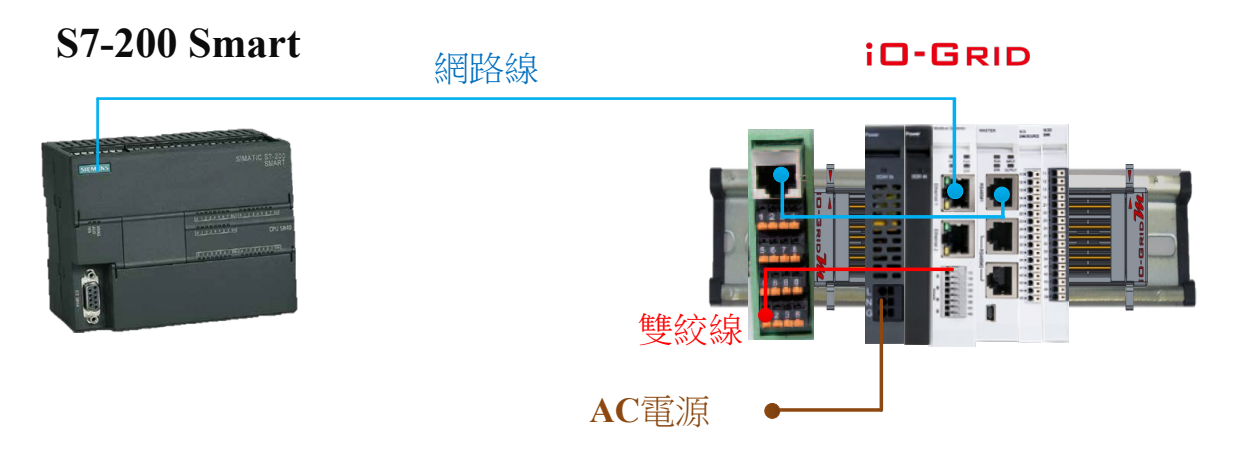

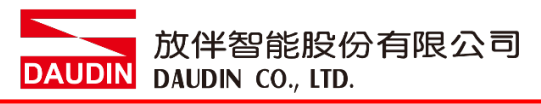

- 2.3 SIEMENS S7-200 Smart 連線設定
  - I. 開啟 Step7-MicroWINSMART 從程式右方點選"指令"

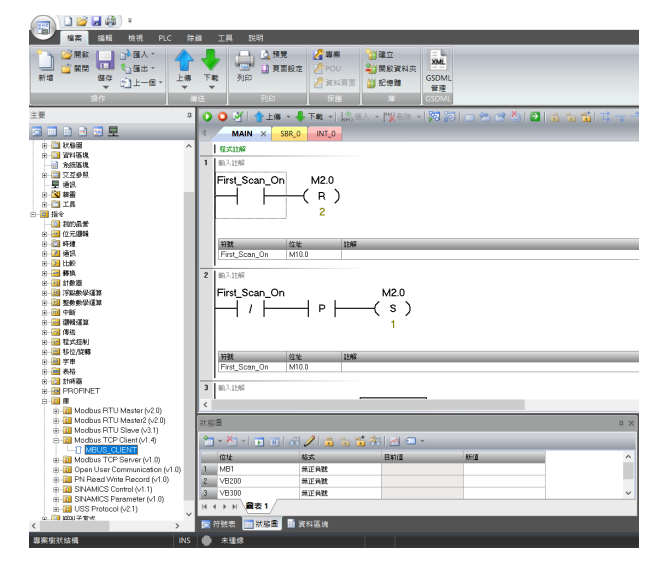

- A. 點擊"指令"選單
- B. 點擊"庫"選單
- C. 點擊"Modbus TCP Client"選單
- D. 點擊新增"MBUS\_CLIENT"

#### II. 通訊協議設定

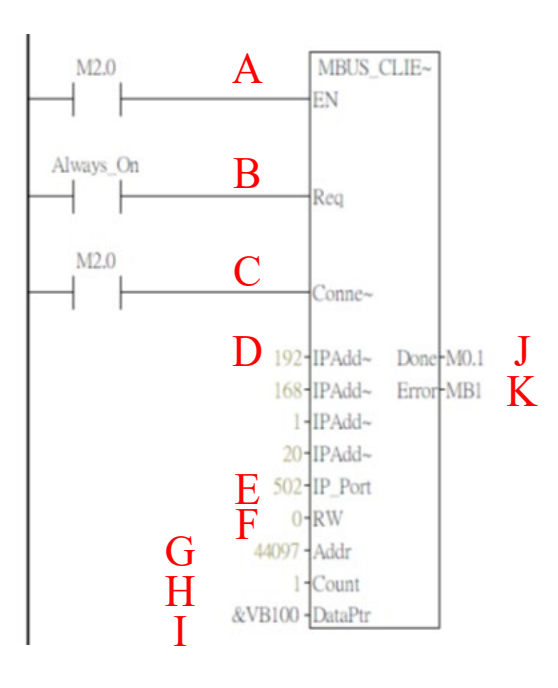

名稱定義:

|   | 名稱            | 功能                                                                           |
|---|---------------|------------------------------------------------------------------------------|
| Α | EN            | 致能位元                                                                         |
| В | Req           | =1 表示向服務器發送 Modbus 請求                                                        |
| С | Connect       | <ul> <li>=1 嘗試與分配的 IP 連接,</li> <li>=0 嘗試斷開連接,</li> <li>忽略Req的任何請求</li> </ul> |
| D | IP Add<br>1~4 | 閘道器 IP 位址                                                                    |
| Е | IP Port       | =502,閘道器埠號                                                                   |
| F | RW            | 操作模式,讀=0,寫<br>=1                                                             |
| G | Addr          | 讀寫 Modbus 起始位<br>址                                                           |
| Н | Count         | 讀寫的數據長度                                                                      |
| Ι | DataPtr       | 數據儲存位址                                                                       |
| J | Done          | 完成位元                                                                         |
| K | Error         | 錯誤代碼                                                                         |

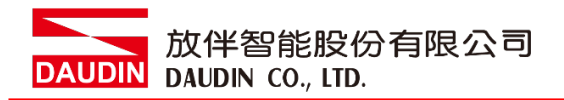

III.指令記憶體配置

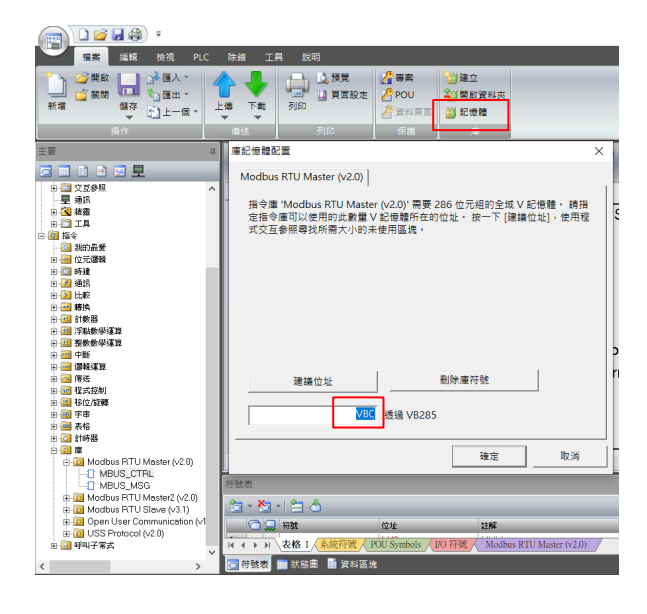

- A. 點擊"記憶體"選單
- B. 設定指令起始位元址,完成後 點擊確認

備註:

※ iD-GRID**개**第一組 GFDI-RM01N , 暫存器位址1000(HEX)轉成4096(DEC)+1 起始位址設定為 44097

※ i□-GRID **개** 第一組 GFDO-RM01N ,暫存器位址2000(HEX)轉成8192(DEC)+1 起始位址設定為 48193

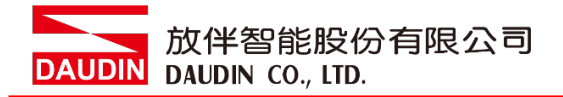

#### IV.範常式式

以一組 GFDI-RM01N 以及一組 GFDO-RM01N 控制 當 DI 的第一個點收到訊號觸發時, DO 的第一個點輸出導通

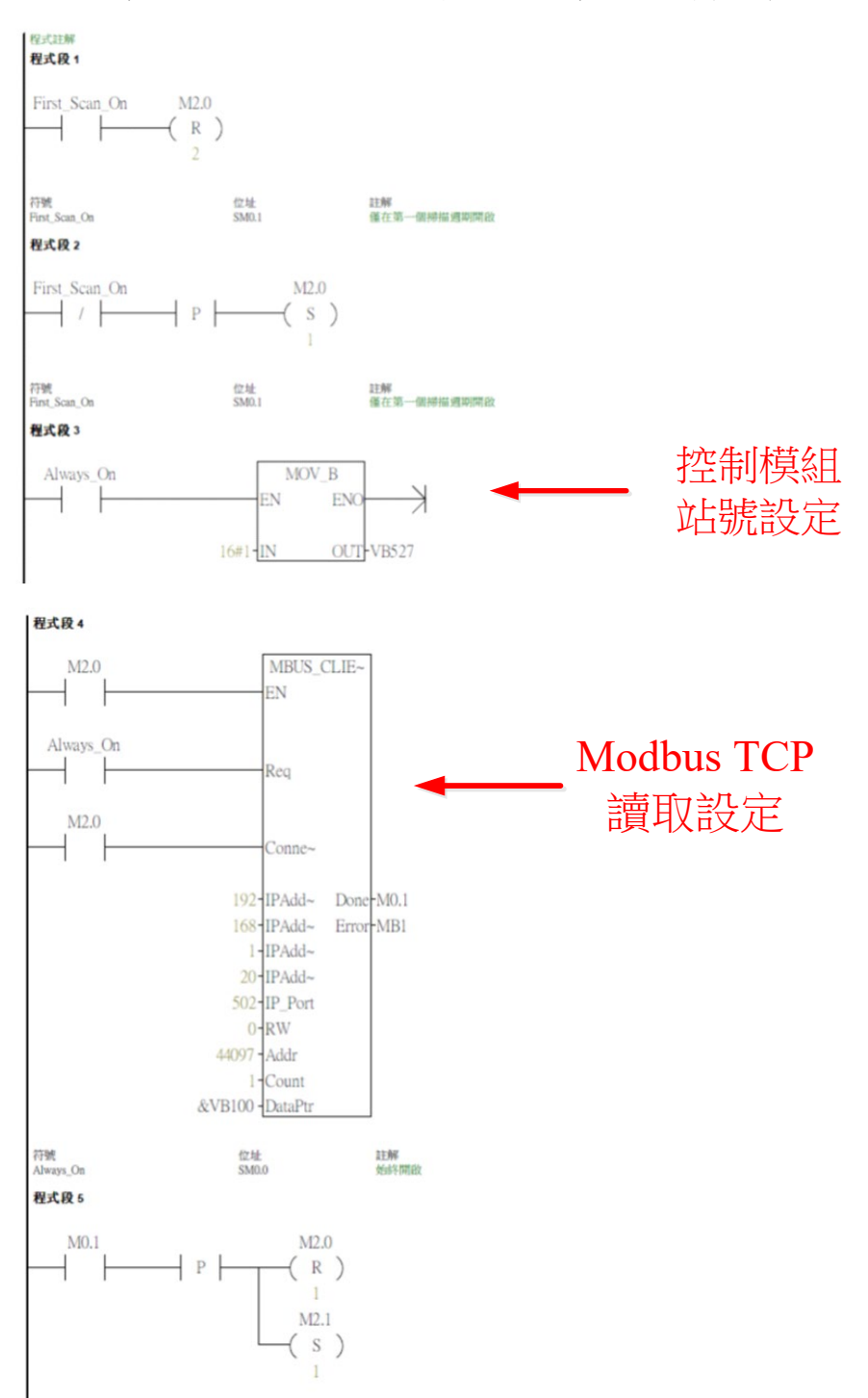

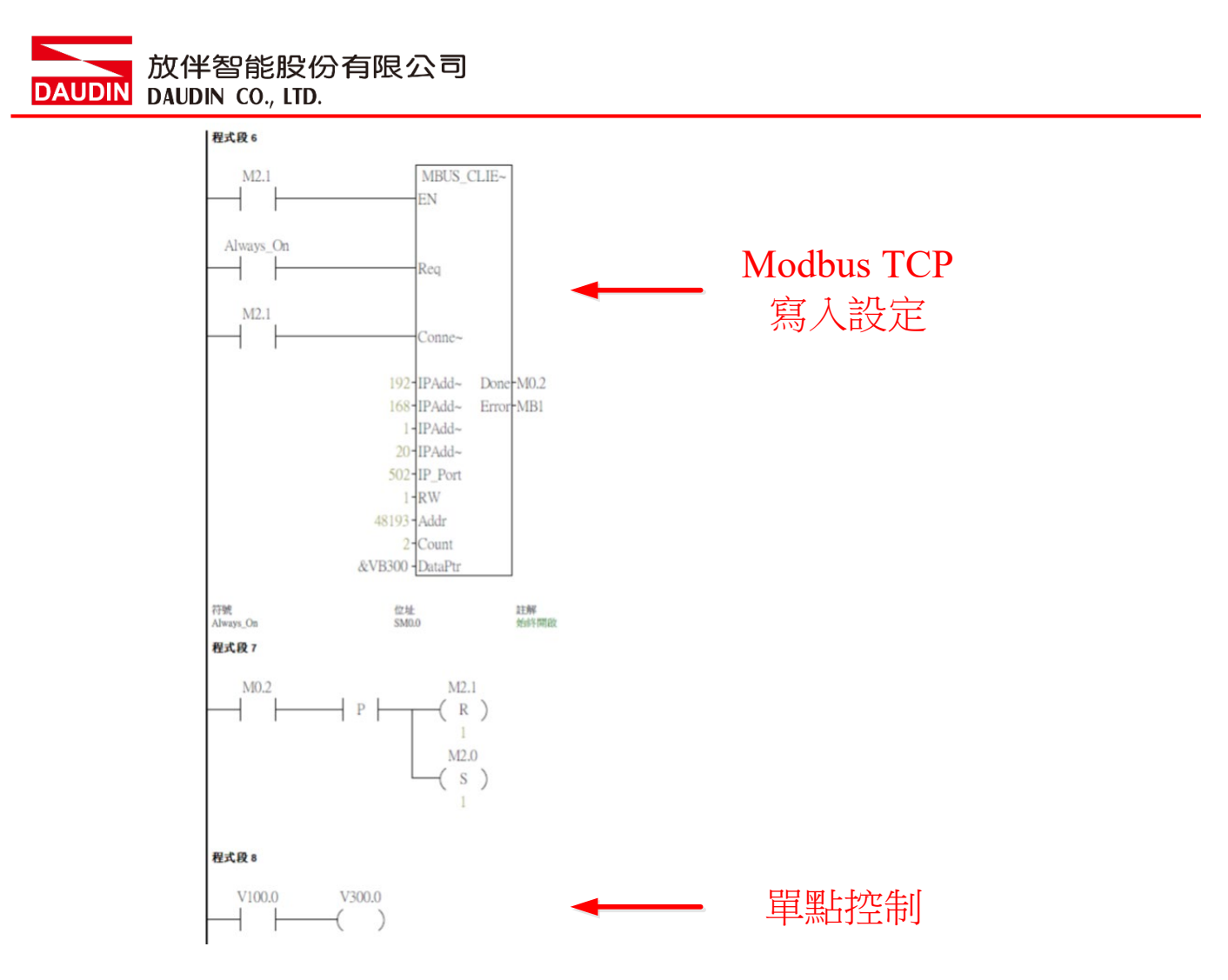